第5章 制作元件与建立元件库 教学提醒:本章的要点内容是原理图元件及修订。基本 知识部分可由学生预习并在课堂上简朴简介,对两种常用 的建库方式及原理图元件编辑器的基本操作能够在实例中 演示操作,详细简介学习元件制作的详细措施和环节。 ▶教学目的: 经过本章的学习, 了解Protel 2023的原理图 元件的基本知识,掌握Protel 2023原理图元件库的建库措 施,熟悉原理图元件编辑器的使用,熟练掌握原理图元件 的制作。

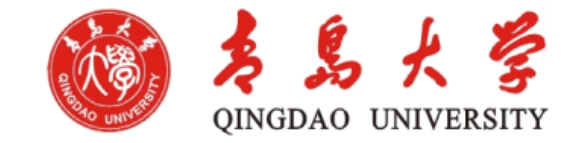

- 原理图元件是原理图绘制的最基本要素,保存在原理图 元件库中。
- ➡ 在Protel中,对原理图元件采用库管理的措施,即全部的 元件都归属于某个或某些库。
- ▶ Protel包括了数十家国际出名半导体元件商的元件库,如 Intel、NSC、Motorola、Philips等。
- 同步还包具有电阻、电容、三极管、二极管及连接件等常用的分立元件,在早期版本中是一种库,叫做 Miscellaneous Devices,到了Protel 2023版本,将连接件单列为一种库,所以就有了Miscellaneous Devices和 Miscellaneous Connectors两个库。
- Protel 2023首次引入了集成库的概念,将元件的电气符号、 (推荐)封装形式、仿真模型和信号完整性分析模型绑定在 一起,扩展名为.IntLib(Integrate Library)。

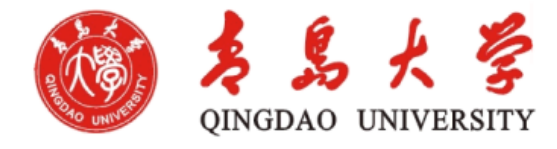

- Protel 2023中包括原理图元件及PCB元件两大类。原理图 元件只合用于原理图绘制,PCB元件用于PCB设计,两 者不可混用。
- 对于几乎全部的实际元件,均包括元件体和元件引脚两部分。元件体内封装了实现该元件功能的全部内部电路, 元件引脚则用来与外部电路建立连接。
- ➡ 必须注意的是<u>电气符号与实际元件的区别</u>:
- (1) 电气符号描述有关该元件的全部外部引脚的主要信息,在绘图时,能够将与目前设计无关的某些引脚隐含,这么能够突出要点,增强图纸的可读性。
- (2)所绘制的电气符号的引脚分布及相对位置能够 根据需要灵活调整,但并不意味着实际元件的引脚分布 及相对位置也会所以而变。
- (3)所绘制的电气符号的尺寸大小并不需要和实际 元件的相应尺寸成百分比。

#### 5.1.2 Protel原理图元件的基本知识

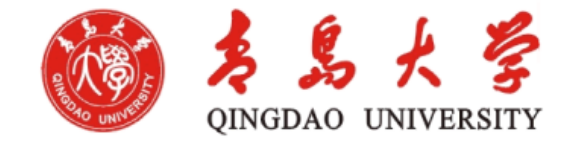

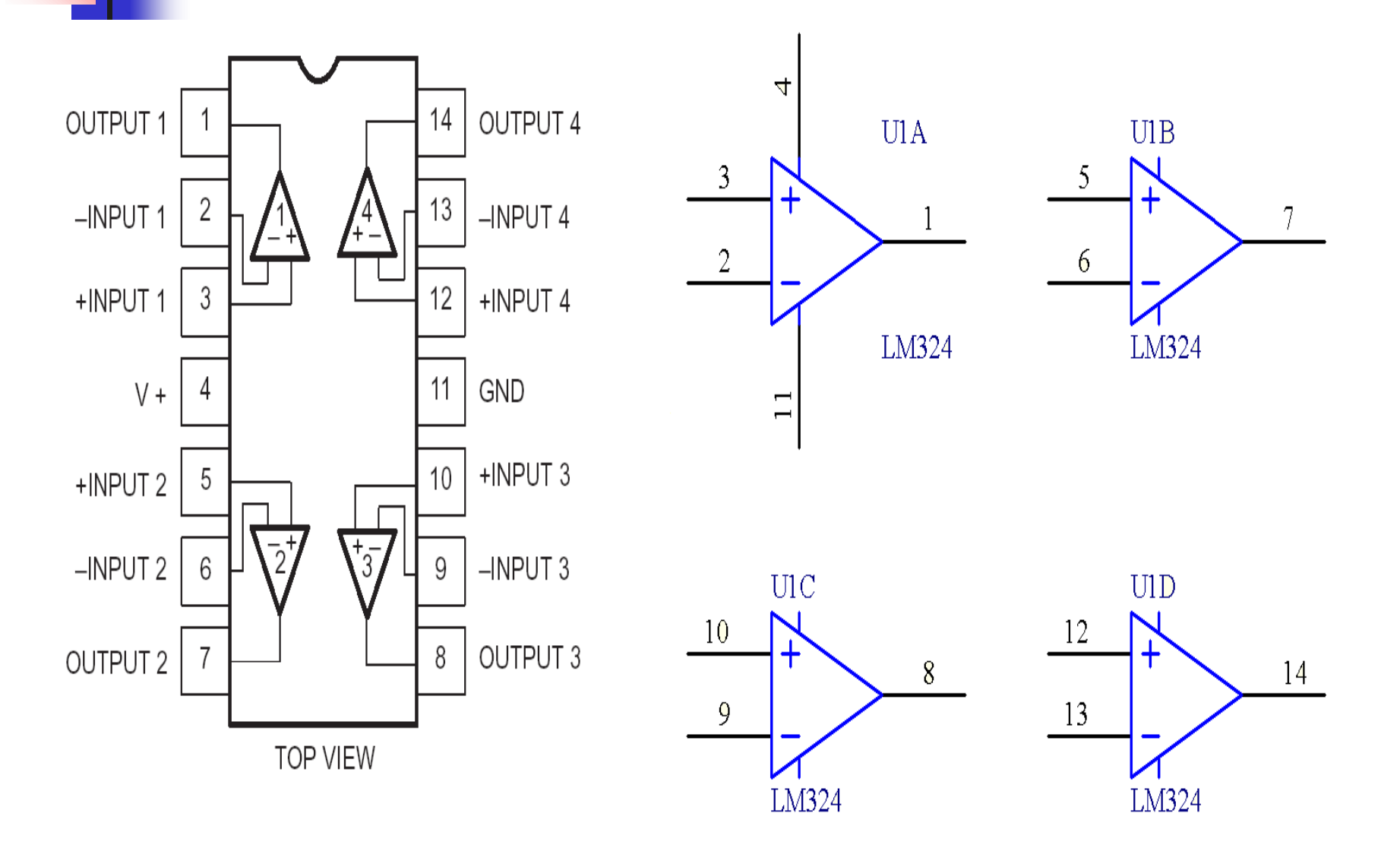

图5.3 LM324内部构造简图及被Protel分解后的部件

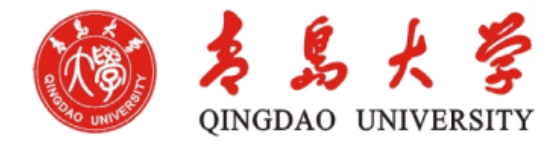

- 另外, Protel元件库中有诸多元件会共用相同的图形符号。
  例如: 74LS138、74HC138和74ACT138, 再例如LM32
  4、LM324A、LM324AN和TL084等。
- 可见,对于实际元件而言,不同的元件能够有相同的电 气符号,这体现了元件的兼容性,同一种元件也允许有 多种不一致的电气符号与之相应,这反应了设计的灵活 性。但是,电气符号的引脚编号和实际元件相应引脚的 编号必须保持一致。
- 尽管Protel 2023自带了丰富的元件库,但是因为元件库中的元件是对市场上既有元件的收录,而新元件层出不穷,即便Altium企业每天都提供元件库的升级,也不可能满足迅速发展的实际设计需要。

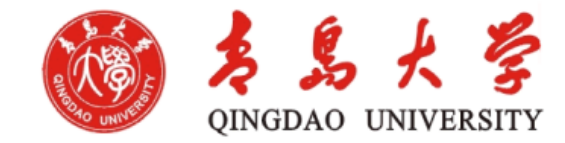

- 制作及修订电气符号必须在电气符号库中进行,原则上 既能够是系统自带库也能够是设计者的自建库。但为了 防止对系统自带库的影响,<u>提议不论是新元件的制作还</u> <u>是对既有元件的修订,都应该在自建库中进行</u>。
- 常用的建库措施有两种,一种是直接新建电气符号库, 另一种是从目前原理图文件生成相应的电气符号库。

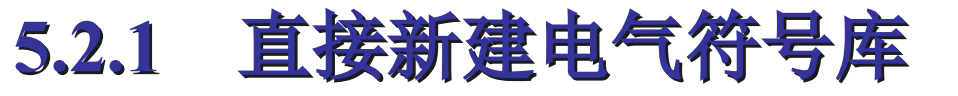

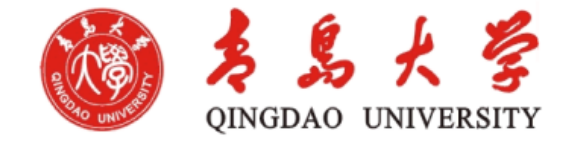

### ● 単击【文件】|【创建】|【库】|【原理图库】即可。

| 文作 | ‡ (r) 查看 (v) 收藏                              | ( <u>¥</u> ) J | 页目管理 (C) 🤅 | 视窗 🖫  | 帮助(出) |       |
|----|----------------------------------------------|----------------|------------|-------|-------|-------|
|    | 创建 (11)                                      | •              | 原理图 (S)    |       |       |       |
| B  | 打开 @) Ctrl+0                                 | <b>B</b>       | PCB 文件 ④   |       |       |       |
| B  | 打开项目 (D                                      | ्र             | Ⅷ之伴 (4)    |       |       |       |
|    | 打开设计工作区 (医)                                  | ত্রী           | Verilog文档( | (G)   |       |       |
|    |                                              | 0              | C源文件(C)    |       |       |       |
|    | 1月17月1日 安日 日 安日 日 安日 日 安日 日 安日 日 安日 日 安日 日 安 | 6              | C语言头文件(    | (ዘ)   |       |       |
|    | 但友设计工作区                                      | ه              | 汇编源文件 @    | V     |       |       |
|    | 另存设计工作区为                                     |                | 文本文件 ①     |       |       |       |
|    | 全部保存 (L)                                     | 39             | CAM文件 (M)  |       |       |       |
|    |                                              | - 🙃            | 输出作业文件     | (U)   |       |       |
| -  | 99.25夺人问会辞                                   | <u> </u>       | 数据库链接文件    | ₩ (K) |       |       |
|    | 最近使用的文档 (12)                                 | ►              | 项目 (1)     | •     |       |       |
|    | 最近使用的项目                                      | •              | 库 (1)      |       | ▶ 百理  | 関産(1) |
|    | 最近使用的手作区 (T)                                 |                | τΨ         |       |       |       |

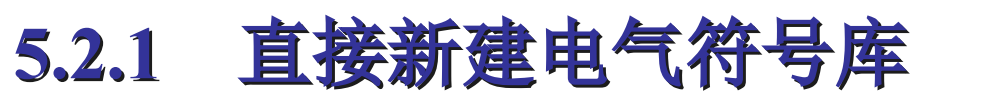

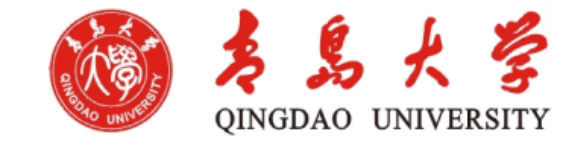

#### 系统自动生成默认名为Schlib1.Schlib的库文件,并将其作为 电气符号编辑器的目前编辑文件,在其中已包括一只名为 Component\_1的待编辑元件。

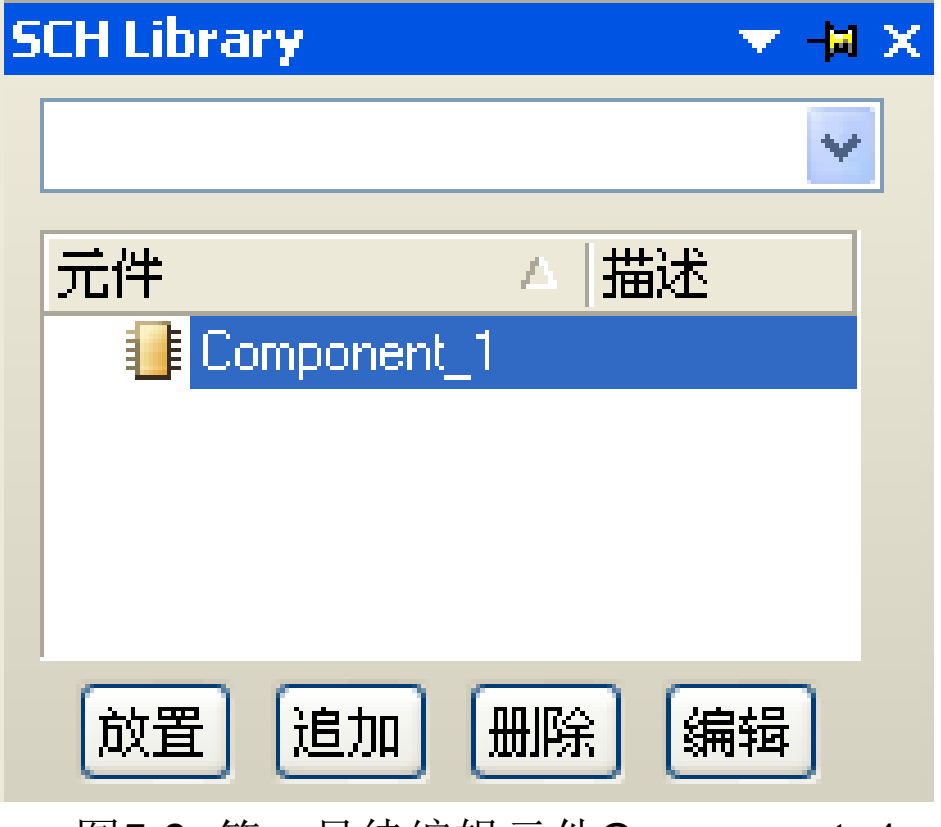

图5.6 第一只待编辑元件Component\_1

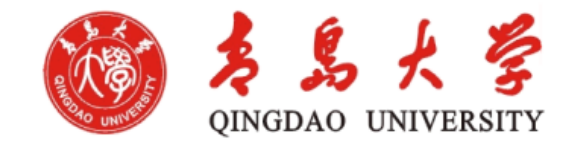

# Protel 2023提供了功能强大的电气符号编辑器,能够以便 地制作新元件以及对既有元件的属性进行修订以适应设计 的意图或需要。

电气符号编辑器包括了丰富的菜单命令和多种快捷工具面板。绘制电气符号的常用操作大多数能够经过快捷工具实现而不必借助菜单。因为电气符号的制作实质是绘图,所以有两个快捷工具面板很主要。一种是实用工具,即原理图库元件绘图(工具),另一种是IEEE符号,即原理图库元件IEEE(符号)。

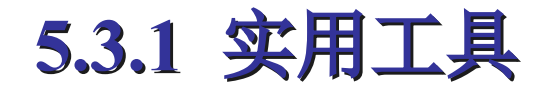

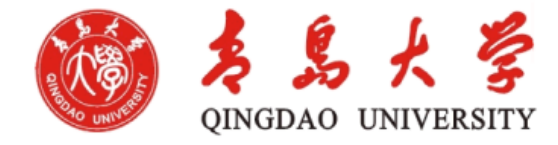

- 图中包含了一组用于绘制电气符号的工具图标,各图标的功能如下: ↩
- ●→ /:・放置直线。
- → 🦺: 放置贝塞尔曲线。↩
- ●→ ∽:放置椭圆弧。↩
- → 📈: 放置多边形↔
- → A: 放置文本/字符串。
- → 🥛: 创建新元件。→
- → 🎐 : 为当前编辑的元件添加部件。→
- ●→□:放置矩形。↩
- → 🔲: ·放置圆边矩形。↩
- ▪→ ◯:放置椭圆。↩
- → 🖾: 放置图形. ┙
- → 🛄. 设定粘贴队列。 🗸
- ●→ <sup>┶</sup>4: 放置引脚。↩

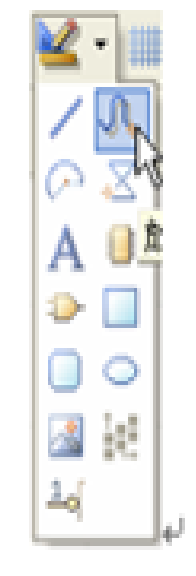

图 5.9 实用工具面板

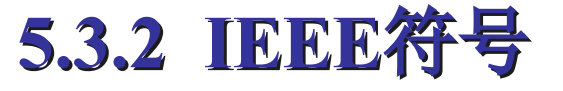

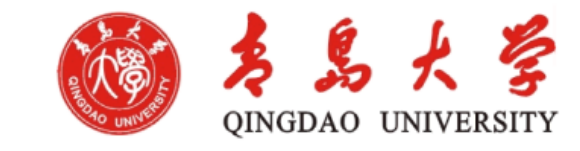

## IEEE符号工具面板中包括了IEEE(国际电气电 子工程师学会)制定的某些原则的电气图元符号, 这些符号较多地用于较为复杂的集成电路的功能 或必要信息的图形化描述,但更多地是与引脚的 功能或性质描述有关。

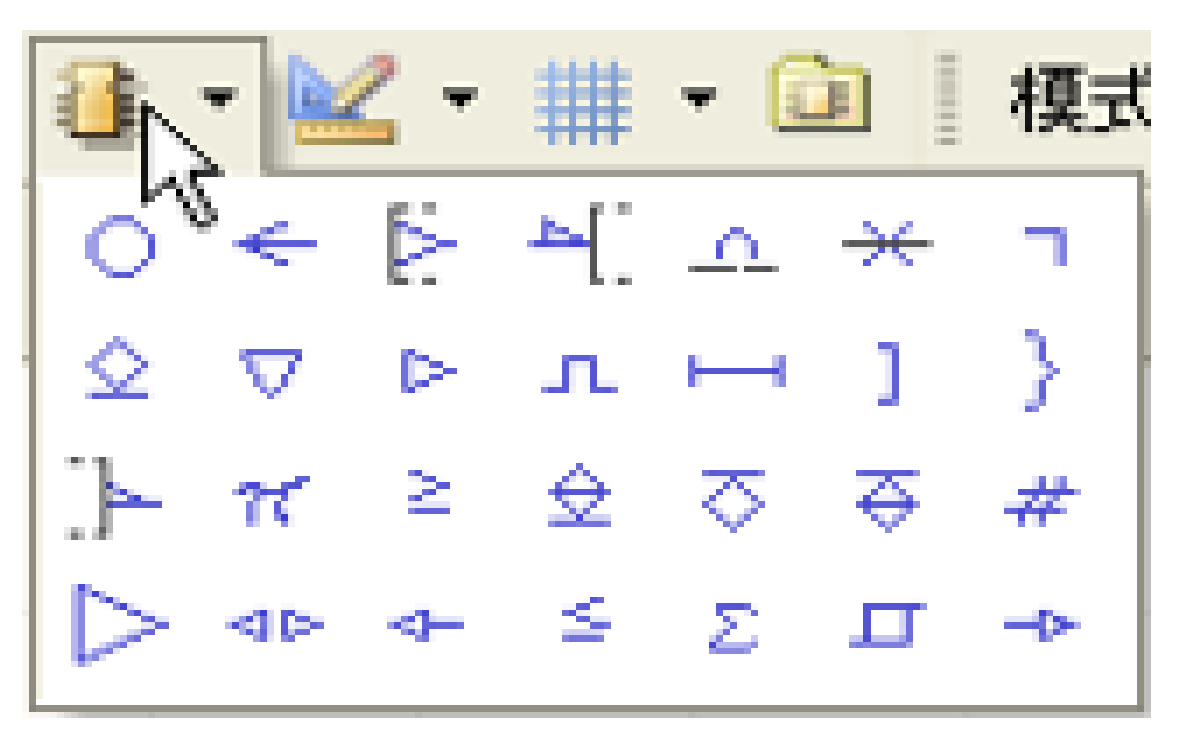

5.3.2 IEEE符号

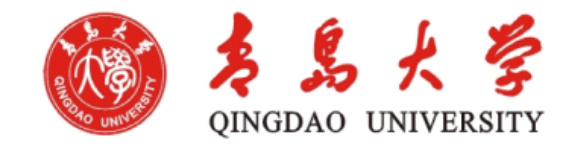

● 对于这些图元符号, 允许对其属性进行 设置。属性设置面 板能够在选中该图 元符号后按Tab键 或将该图元符号放 置后双击打开。

| 主 (1997) | ₩           |  |  |  |  |
|----------|-------------|--|--|--|--|
| 等号       | Dot 🗸 🗸     |  |  |  |  |
| 位置       | -30         |  |  |  |  |
| 位置       | 20          |  |  |  |  |
| रन       | 10          |  |  |  |  |
| 访问       | 0 Degrees 😽 |  |  |  |  |
| 友镜像的     |             |  |  |  |  |
| X.Y      | Smallest    |  |  |  |  |
| 領色       |             |  |  |  |  |

5.3.3 库元件列表框及关联按钮

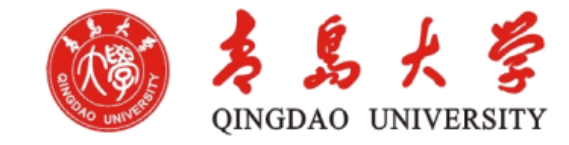

库元件列表框用于列写目前元件库的既有元件及简朴描述。当单击其中某个元件名时,该元件的电气符号出目前编辑区,作为目前待编辑元件。

其中:【放置】按钮:将列表框中被选择的元件加载到目前被编辑原理图中。

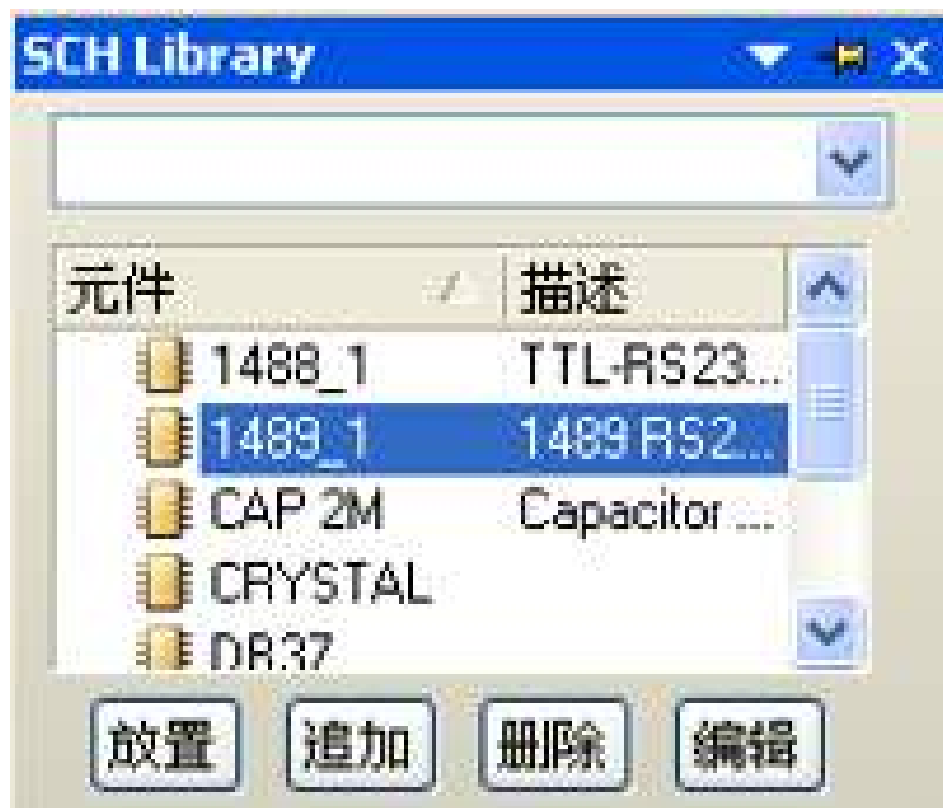

以上内容仅为本文档的试下载部分,为可阅读页数的一半内容。如要下载或阅读全文,请访问: <u>https://d.book118.com/997041166154006162</u>